CAL Library Subscriptions & How to ACCESS them digitally \*Full text for Gale, Ebsco, Both \*Current

| Publication TITLE                        | AEA267: Gale           | State Library: EBSCO   |
|------------------------------------------|------------------------|------------------------|
| Allure                                   | 2004-2016              | NA                     |
| American Girl (print)                    | NA                     | NA                     |
| American Football Monthly                | NA                     | NA                     |
| ATV 4 Wheel Action                       | NA                     | NA                     |
| Boy's Life (print)                       | 1995-2016              | NA                     |
| Cobblestone                              | 2001-2016              | <mark>1993-2016</mark> |
| Consumer Reports                         | <mark>1999-2009</mark> | <mark>1991-2016</mark> |
| Cycle World                              | NA                     | NA                     |
| English Journal                          | None                   | 1958-2015              |
| Entertainment Weekly                     | NA                     | <mark>1993-2016</mark> |
| ESPN                                     | NA                     | NA                     |
| Faces: People, places, and cultures      | 2013-2016              | <mark>1993-2015</mark> |
| Field & Stream                           | <mark>2001-2016</mark> | 2001-2016              |
| Girls' Life                              | <mark>1996-2016</mark> | 2001-2016              |
| Girls Discovery                          | NA                     | NA                     |
| Glamour                                  | NA                     | NA                     |
| Good Housekeeping                        | <mark>1996-2016</mark> | <mark>1996-2016</mark> |
| Hot Rod                                  | <mark>1984-2016</mark> | NA                     |
| Iowa Game & Fish                         | NA                     | NA                     |
| The lowan                                | NA                     | NA                     |
| J-14                                     | NA                     | NA                     |
| Kiki: For Girls with style and substance | 2013-2015              | NA                     |

| Library Media Connection         | 2003 only              | 2003-2015              |
|----------------------------------|------------------------|------------------------|
| La Teen                          | NA                     | NA                     |
| Macworld                         | <mark>1993-2014</mark> | <mark>2001-2016</mark> |
| Mental Floss                     | NA                     | NA                     |
| Motor Trend                      | 1992-2016              | NA                     |
| National Geographic Kids (print) | 2001-2016              | <mark>2002-2016</mark> |
| New Moon                         | 2001-2008              | <mark>1996-2016</mark> |
| Nutrition Action Health Letter   | <mark>1988-2016</mark> | <mark>1994-2016</mark> |
| Odssey                           | 1999-2015              | NA                     |
| Outdoor Life                     | <mark>1992-2016</mark> | <mark>2001-2016</mark> |
| People                           | None                   | <mark>1974-2016</mark> |
| People En Espanol                | NA                     | NA                     |
| People Weekly                    | NA                     | NA                     |
| Popular Mechanics                | <mark>1996-2016</mark> | <mark>1996-2016</mark> |
| Popular Science                  | <mark>1984-2016</mark> | <mark>2001-2016</mark> |
| Ranger Rick (print)              | <mark>1994-2002</mark> | <mark>1994-2016</mark> |
| Rolling Stone                    | NA                     | <mark>1990-2016</mark> |
| Runner's World                   | <mark>1993-2016</mark> | <mark>1949-2016</mark> |
| School Arts                      | <mark>1989-2007</mark> | NA                     |
| School Library Journal           | <mark>2000-2016</mark> | <mark>1975-2016</mark> |
| Seventeen                        | <mark>2007-2016</mark> | <mark>1968-2016</mark> |
| Sports Illustrated               | NA                     | <mark>1992-2016</mark> |
| Sports Illustrated Kids (print)  | NA                     | 1993-2016              |
| Time                             | NA                     | 1973-2016              |
| Wresting USA                     | NA                     | NA                     |

## GALE:

- 1. Go to the AEA267 website or Mrs. Jacobs' Weebly website to access the GALE link.
- Choose ALL and Login in with the AEA267 Password assigned to your building/school.
- 3. Choose advanced search
- 4. Search for publication title
- 5. Make sure that you check "Full Text Documents"
- Once you have typed in the title, then click on the article, and choose PDF if available to view.

| GALE    | PowerSearch                | • Search      |    | Basic<br>Search   | • p | €<br>Advanced | Bookmark | Моге |
|---------|----------------------------|---------------|----|-------------------|-----|---------------|----------|------|
|         |                            |               |    |                   |     |               |          |      |
|         | Subject Guide Search Publi | cation Search |    |                   |     |               |          |      |
|         | Advanced Search            |               |    |                   |     |               |          |      |
| · · · · | Advanced Gearch            |               |    |                   |     |               |          |      |
|         | Search for                 |               | in | Publication Title | -   |               |          |      |
|         | And 👻                      |               | in | Basic Search      | -   |               |          |      |
|         | And 👻                      |               | in | Basic Search      | -   |               |          |      |
|         |                            | Add a Row 🔘   |    |                   |     |               |          |      |
|         |                            |               |    | Sea               | rch |               |          |      |
|         | More Ontions               |               |    |                   |     |               |          |      |
|         | Full Text Documents        |               |    |                   |     |               |          |      |
|         | Peer Reviewed Journals     |               |    |                   |     |               |          |      |
|         | Contains Images            |               |    |                   |     |               |          |      |
|         | by publication date(s):    |               |    |                   |     |               |          |      |

## EBSCO:

- 1. Go to <u>http://www.statelibraryofiowa.org/</u> or click on Mrs. Jacobs' Weebly website link
- 2. Choose Log in to Online Resources
- 3. Choose the EBSCOhost database
- 4. Enter your 14 digit Iowa Library Services/State Library of Iowa Card number.
- 5. Choose EBSCOhost Resources
- 6. Select all and push Continue
- 7. Choose advanced search and click the drop down menu SO Source
- 8. Make sure that you check Full Text
- 9. Once you have typed in the title, then click on the article, and choose PDF if available to view.

| New Search | Subjects •   | Publications •      | Images •       | More •                 |        |       |   |
|------------|--------------|---------------------|----------------|------------------------|--------|-------|---|
| EBSCOhost  | Searching: 🖡 | Academic Search Eli | te, Show all C | SO Source              | Search | Clear | ? |
| LDOCONOS   | AND 🗸        |                     |                | Select a Field (option | •      |       |   |
|            | AND -        |                     |                | Select a Field (option |        |       |   |
|            | Basic Search | h Advanced Search   | Search Histor  | у                      |        |       |   |